# Managing Service Descriptions With the Trace Analyzer

The Trace Analyzer tab can be used to manage the imported WSDLs and the corresponding test cases, and to run tests.

## Contents of the Trace Analyzer Tab

The Trace Analyzer tab is divided into two parts:

- The upper part contains a tool for synchronous testing of services.
- The lower part contains a tool for asynchronous testing of services.

#### Contents of the Synchronous Part

In the upper part of the Trace Analyzer tab of the Overview window, you find a tree structure representing the WSDL definition of each service.

| Trace Analyzer | The following items are displaye d for each WSDL definition:<br>1. Na me of the WS DL file (de ploy ed xU ML serv ice)<br>2. Na me of the serv ice<br>3. Na me of the port type<br>4. Na me of the port type<br>5. Na me of the cre ate d test case |
|----------------|----------------------------------------------------------------------------------------------------|
|                |                                                                                                    |

On this Page:

- Contents of the Trace Analyzer Tab
  - Contents of the
  - Synchronous Part
  - Contents of the
  - Asynchronous Part
- Renaming WSDL
  - Definitions

٠

- Deleting WSDL Definitions
   Oeleting a WSDL
  - from the
  - Synchronous Part
  - Deleting an

Asynchronous

Test Definition

In the content pane on the right, you will find the corresponding information clicking an element of the tree:

| Owner     0     0     0     0     0     0     0     0     0     0     0     0     0     0     0     0     0     0     0     0     0     0     0     0     0     0     0     0     0     0     0     0     0     0     0     0     0     0     0     0     0     0     0     0     0     0     0     0     0     0     0     0     0     0     0     0     0     0     0     0     0     0     0     0     0     0     0     0     0     0     0     0     0     0     0     0     0     0     0     0     0     0     0     0     0     0     0     0     0     0     0     0     0     0     0     0     0     0     0     0     0     0     0     0     0     0     0     0     0     0     0     0     0     0     0     0     0     0     0     0     0     0     0     0     0     0     0     0     0     0     0     0     0     0                                                                                                    |                                                                                                    |
|----------------------------------------------------------------------------------------------------|----------------------------------------------------------------------------------------------------|
| Response       UML         Image: Comparison of the system of the system of | Selecting<br>the test<br>case<br>tree<br>node<br>you will<br>get<br>informati<br>on on<br>SOAP<br>requests,<br>SOAP<br>response<br>s, and<br>dynamic<br>UML<br>diagrams<br>that are<br>used for<br>tracing.<br>For<br>more<br>informati<br>on on<br>test<br>case<br>functiona<br>lity, refer<br>to:<br>• Cre<br>atin<br>g<br>Tes<br>t<br>Cas<br>es<br>• Inse<br>rtin<br>g<br>Tes<br>t<br>Cas<br>es<br>• Insp<br>ecti<br>ng<br>the<br>Tes<br>t<br>Cas<br>e<br>Res<br>ults |

#### Contents of the Asynchronous Part

In the lower part of the Trace Analyzer tab of the Overview window, you find a tree structure representing the WSDL definition of each service, similar to the one for synchronous testing.

| 1. Na<br>me<br>of<br>the<br>WS<br>DL<br>file<br>(de<br>ploy<br>ed<br>xU<br>ML<br>serv<br>ice)<br>2. Na<br>me<br>of<br>the<br>serv<br>ice<br>3. Na<br>me<br>of<br>the<br>port<br>type<br>4. Na<br>me<br>of<br>the<br>ope<br>rati<br>on,<br>n,<br>ind<br>udi<br>udi<br>g<br>iinto<br>ma<br>fite<br>the<br>serv<br>ice<br>ice<br>ice<br>ice<br>ice<br>ice<br>ice<br>ice<br>ice<br>ice | Education - Lesson 3       1         Image: Second service Component       2         Image: Second service Component       2         Image: Second service Component <th>The<br/>following<br/>items<br/>are<br/>displaye<br/>d for<br/>each<br/>WSDL<br/>definition:</th> | The<br>following<br>items<br>are<br>displaye<br>d for<br>each<br>WSDL<br>definition:                                                                                                    |
|----------------------------------------------------------------------------------------------------|----------------------------------------------------------------------------------------------------|----------------------------------------------------------------------------------------------------|
|                                                                                                    |                                                                                                    | <ol> <li>Na me<br/>of<br/>the<br/>WS<br/>DL<br/>file<br/>(de<br/>ploy<br/>ed<br/>xU<br/>ML<br/>serv<br/>ice)</li> <li>Na<br/>me<br/>of<br/>the<br/>serv<br/>ice</li> <li>Na<br/>me<br/>of<br/>the<br/>port<br/>type</li> <li>Na<br/>me<br/>of<br/>the<br/>port<br/>type</li> <li>Na<br/>me<br/>of<br/>the<br/>serv<br/>ice</li> <li>Na<br/>me<br/>of<br/>the<br/>serv<br/>ice</li> <li>Na<br/>tion<br/>on<br/>the<br/>traci<br/>n<br/>diffo</li> <li>Serv<br/>ice</li> <li>Serv<br/>ice</li> </ol> |

No test cases can be defined for asynchronous testing, as this contradicts this testing method. For more information on asynchronous testing refer to Testing Non-SOAP Services. In the content pane on the right, you will find the corresponding information clicking an element of the tree. Selecting the operation tree node, you will get information on the trace settings specified for this service operation.

| Location                          |                     |                       |              |      |
|-----------------------------------|---------------------|-----------------------|--------------|------|
| Location                          |                     |                       |              |      |
| Service Locat                     | on: http://localh   | iost:20013            |              |      |
| Custom Locat                      | ion:                |                       |              |      |
| -                                 | L                   |                       |              |      |
|                                   |                     | Clear Al              | Traces       |      |
| Trace Settings St                 | ored on E2E Server  |                       |              |      |
|                                   | Jied on Eze bei ver |                       |              |      |
| Operation:                        | queryProducts [ht   | tp://localhost:20013] |              |      |
| Trace Level:                      | Moderate            |                       |              | •    |
| May Size (MR)                     |                     |                       |              | 10 🚔 |
| max. Size (mb).                   |                     |                       |              | 10 🗸 |
|                                   |                     | Read Activat          | Deactivate   |      |
|                                   |                     |                       |              |      |
| Available Traces                  | n E2E Server        |                       |              |      |
| Available Traces of First Entry   | on E2E Server       |                       | Last Entry   |      |
| Available Traces (<br>First Entry | on E2E Server       |                       | Last Entry   |      |
| Available Traces of First Entry   | on E2E Server       |                       | Last Entry   |      |
| Available Traces (<br>First Entry | on E2E Server       |                       | Last Entry   |      |
| Available Traces (<br>First Entry | on E2E Server       |                       | Last Entry V |      |
| Available Traces of               | on E2E Server       |                       | Last Entry   |      |
| Available Traces of               | on E2E Server       |                       | Last Entry   |      |

## **Renaming WSDL Definitions**

In the Overview window of the Trace Analyzer, select a WSDL definition.

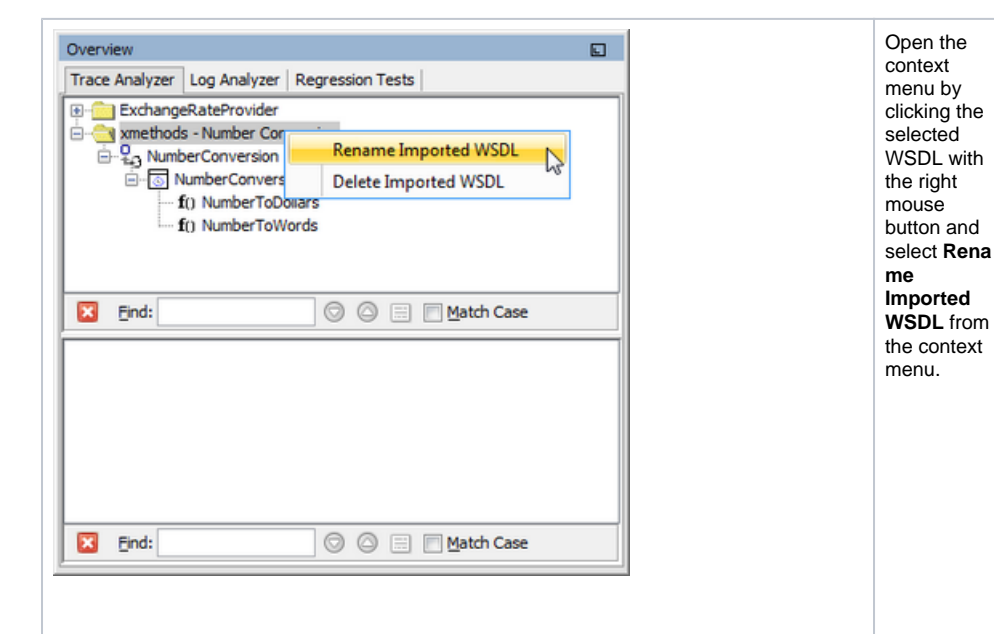

(i)

| O nl                                         |  |
|----------------------------------------------|--|
| y<br>th<br>e                                 |  |
| m<br>p<br>or                                 |  |
| te<br>d<br>W                                 |  |
|                                              |  |
| ill<br>g<br>et                               |  |
| re<br>n<br>a                                 |  |
| m<br>e<br>d.<br>T                            |  |
| h<br>e<br>d                                  |  |
| e<br>pl<br>o                                 |  |
| y<br>e<br>d                                  |  |
| er<br>vi<br>c                                |  |
| e<br>is<br>n                                 |  |
| c<br>h                                       |  |
| n<br>g<br>e                                  |  |
| d<br>in<br>a                                 |  |
| y<br>w<br>a                                  |  |
| y<br>s.                                      |  |
| A<br>correspondi<br>ng entry in              |  |
| the<br>asynchrono<br>us part of<br>the Trace |  |
| Analyzer<br>will get<br>renamed              |  |
| accordingly.                                 |  |

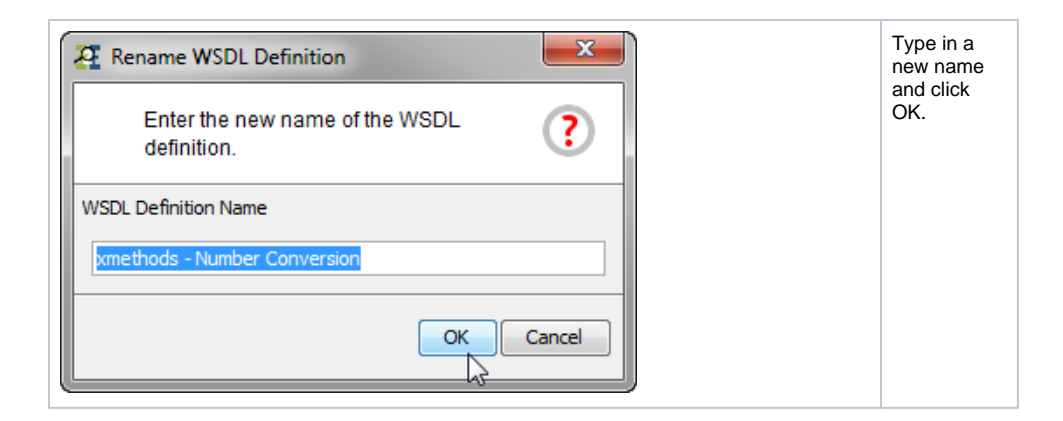

## **Deleting WSDL Definitions**

### Deleting a WSDL from the Synchronous Part

In the upper part of the Overview window of the Trace Analyzer, select a WSDL definition.

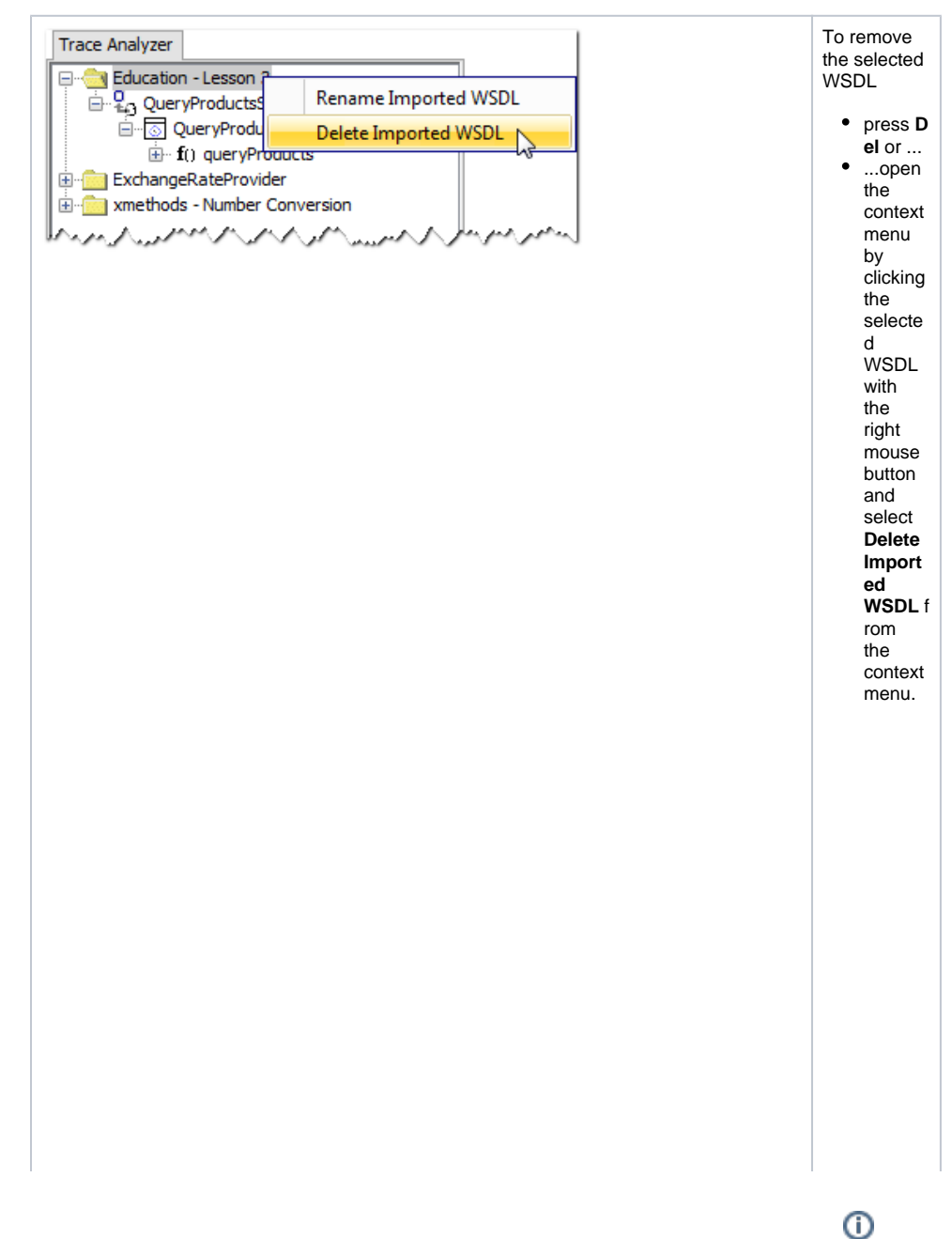

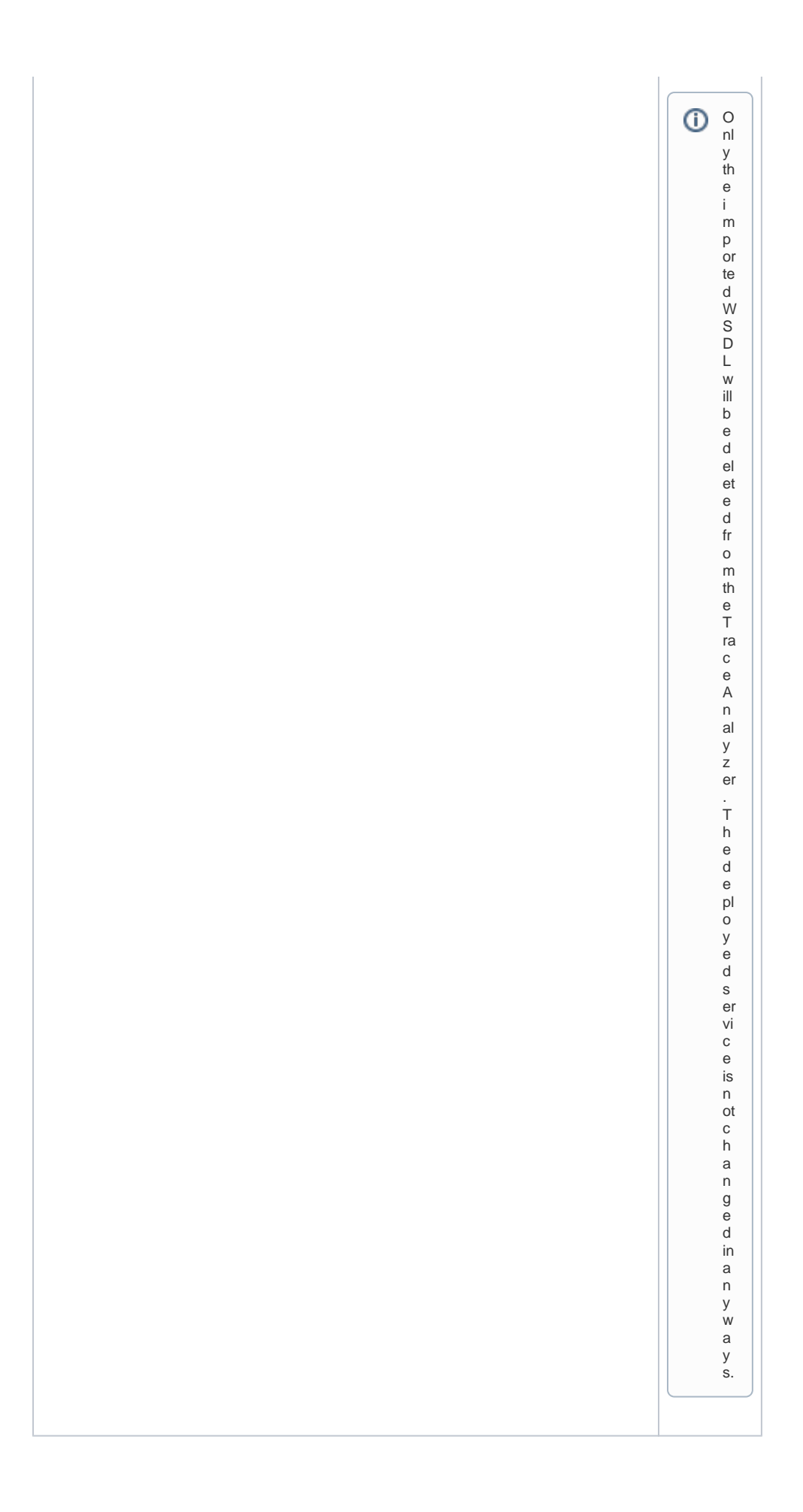

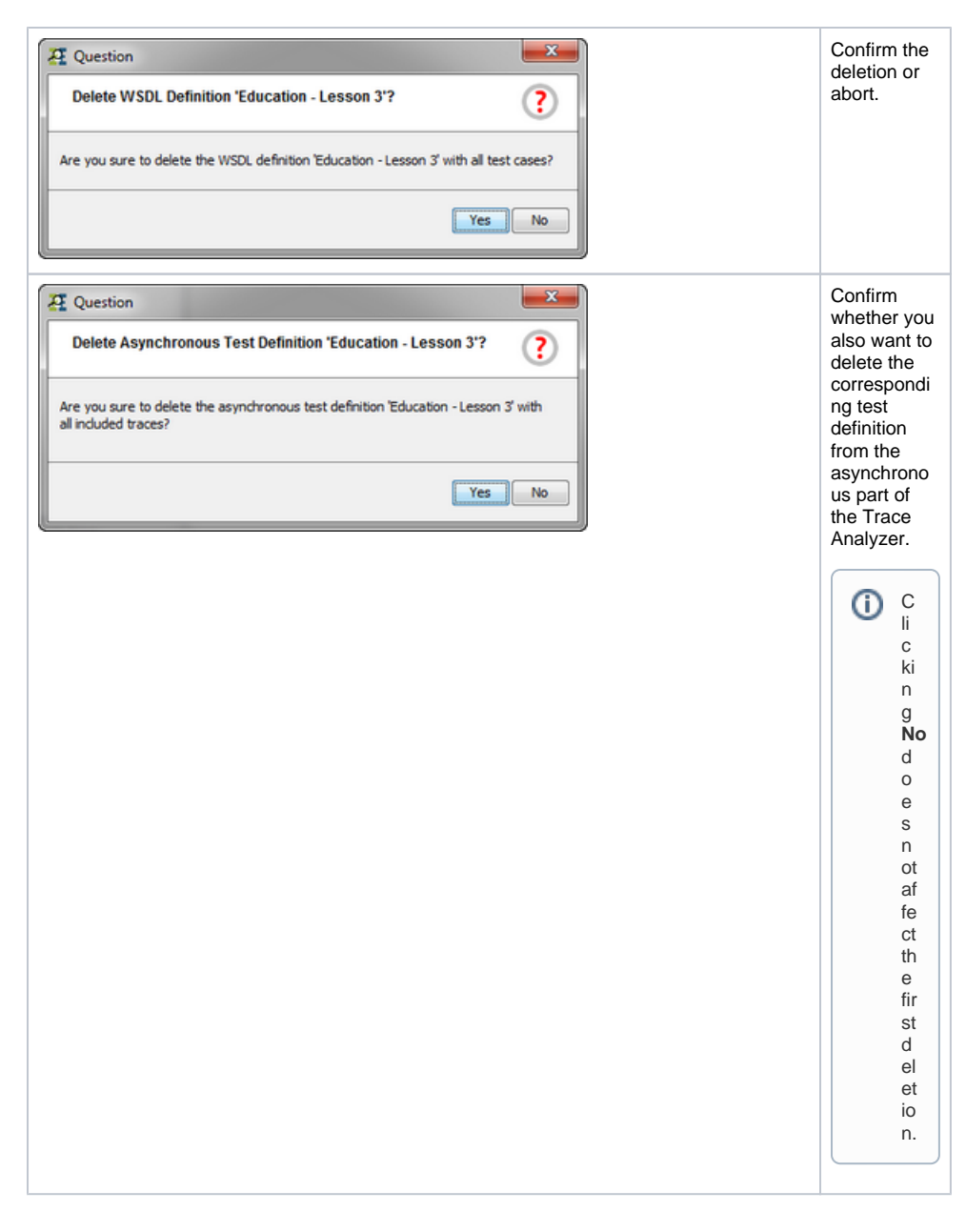

#### Deleting an Asynchronous Test Definition

In the lower part of the Overview window of the Trace Analyzer, select a test definition (corresponding to an imported WSDL definition).

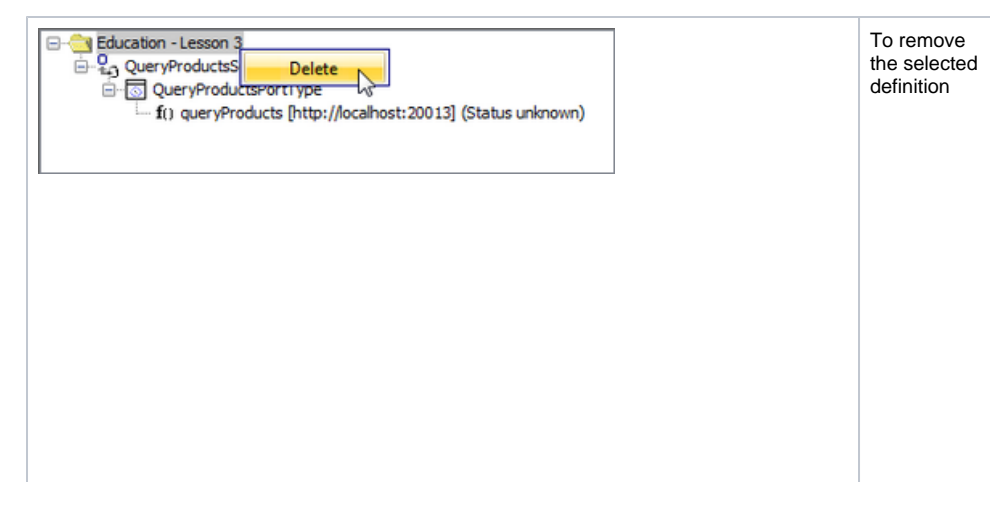

 press D el or ...
 ...open the context menu by clicking the selecte d definitio n with the right mouse button and select Delete from the context menu.

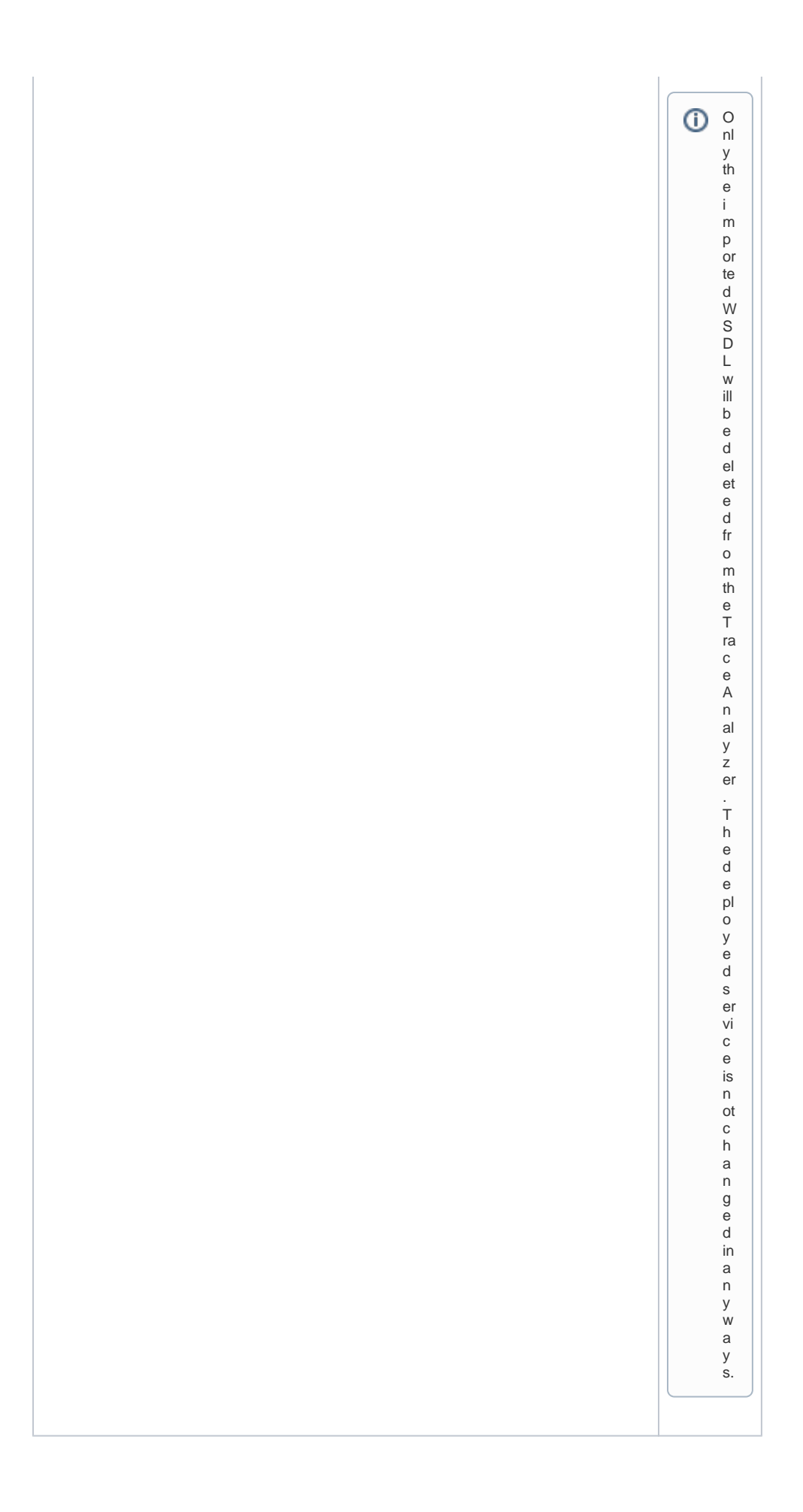

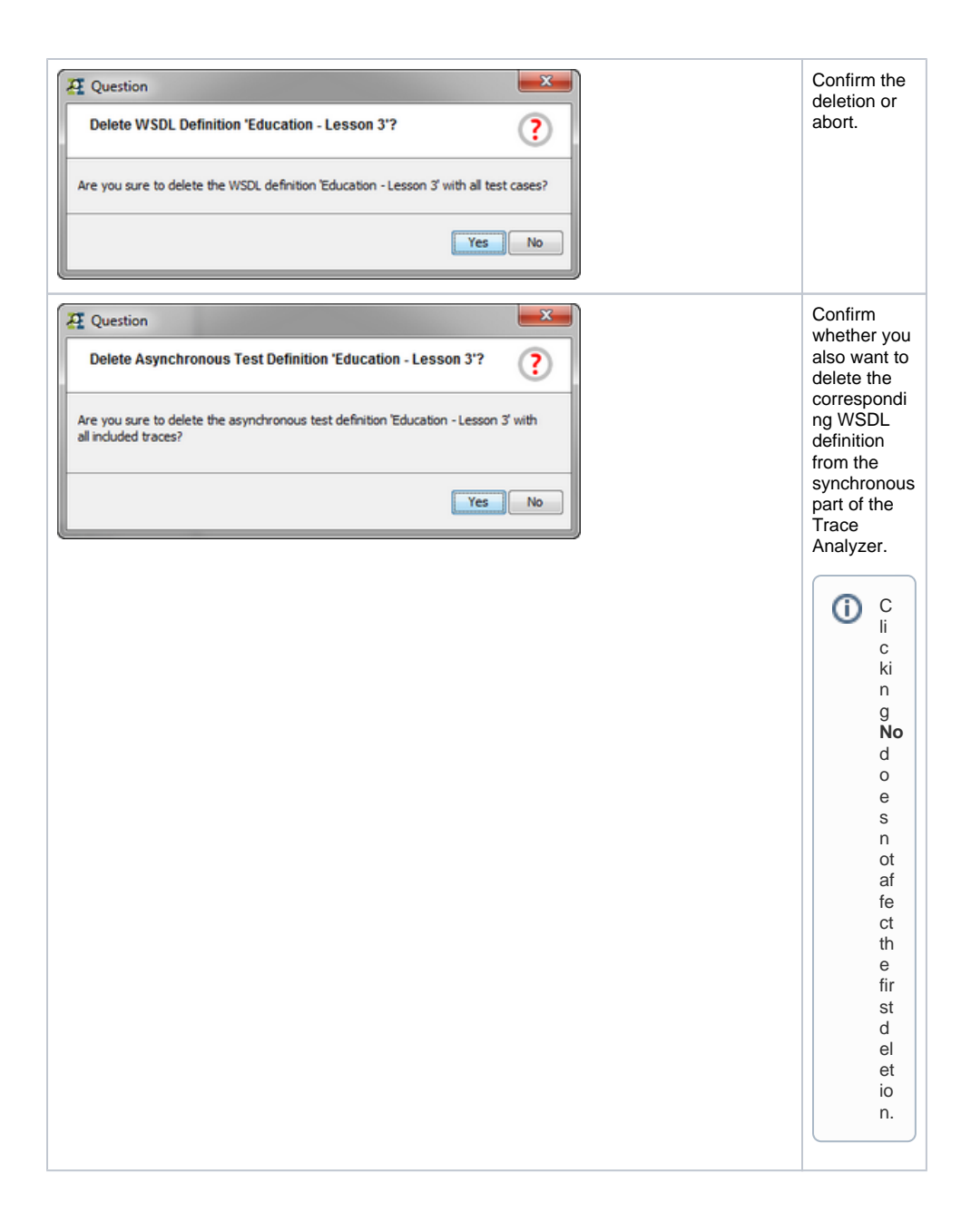